# Qualifying Life Events Online Enrollment Guide

You got married and you want to add dependents to your coverage

#### Where do I go to add dependents to my benefits plans as a result of my marriage?

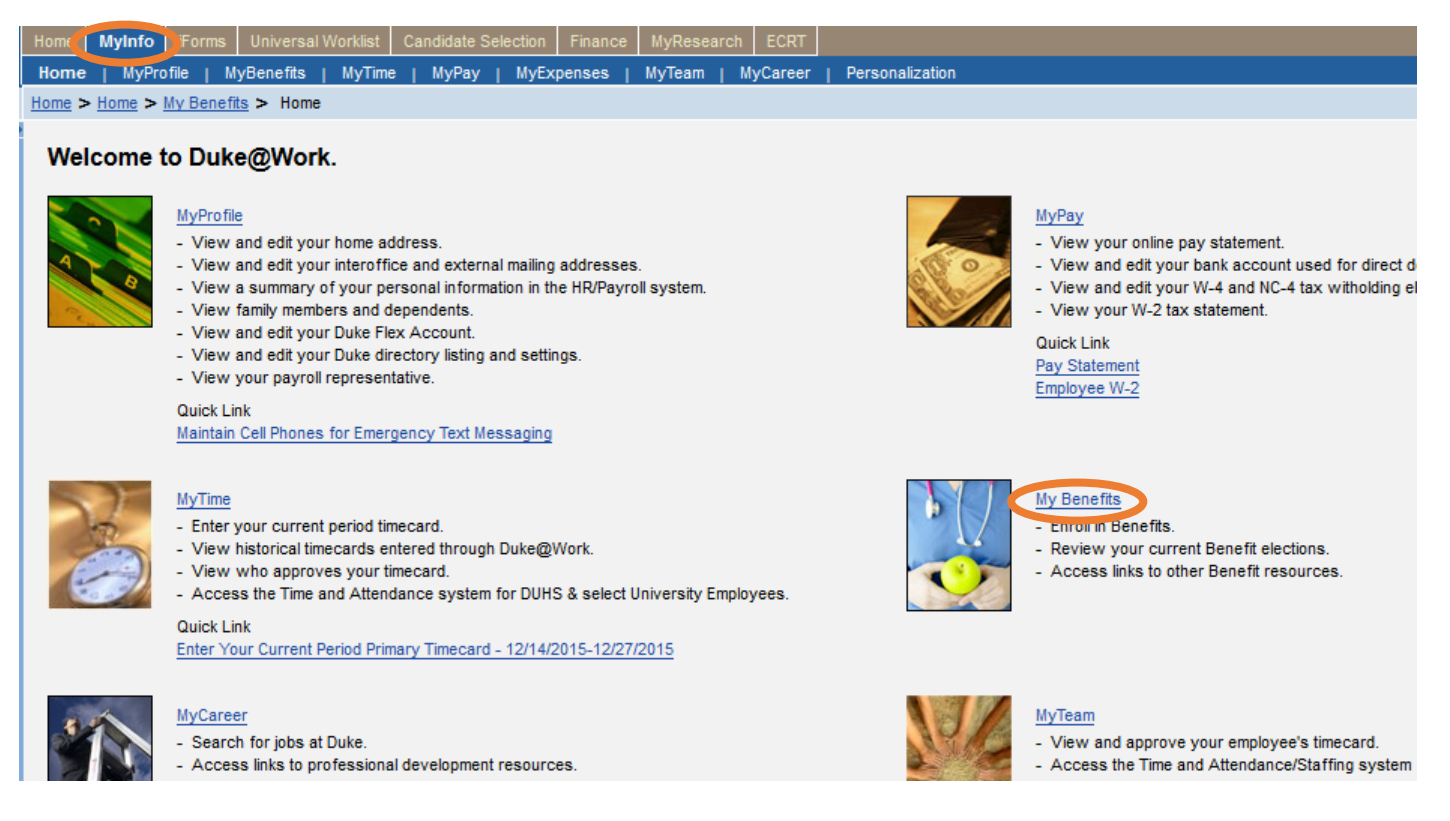

Go to the Duke@Work employee self-service portal found at work.duke.edu and log in with your NetID and password. Make sure pop-ups are enabled.

#### How do I request changes to my current benefits coverage?

Click on the "MyInfo" tab, then the My Benefits link.

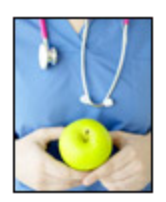

## Your Benefit Plans

Benefit Plan Overview View a list of plans in which you are currently enrolled. How Do I Enroll in my Benefits? When Can I Make Benefit Changes?

# Manage Your Benefits

Qualifying Life Event Enrollment Enroll in nealth coverage if you've had a life change that makes you eligible (birth, marriage, divorce, etc.). Retirement Manager

Next, click on the "Qualifying Life Event Enrollment" link. The Qualifying Life Event Enrollment Form will launch in a new window.

| Quailfying Life | Event Enrollment Form |               |
|-----------------|-----------------------|---------------|
| Employee Det    | ails                  |               |
| Employee Name:  | JOANNA KEPLER         | DUID:         |
| Home Address:   | 121 CARRIAGE HILL DR  | Email Addres  |
| City/State/Zip: | STEM NC 27581         |               |
| Home Phone:     | 919-529-2219          | Office Phone: |
| Payroll Cycle:  | BIWEEKLY              |               |

Click on the drop-down menu to choose the appropriate Qualifying Life Event description; in this case, it is "You got married and want to add your spouse and/or new dependents to your health plan". You'll also need to indicate the date of your qualifying life event, which is the date of the marriage according to the marriage certificate. You'll have the option of starting coverage on the first of the month following the date of your marriage, which could save you the premium cost for the previous month if you did not access healthcare between the date of your marriage and the first of the following month.

| Descrip | Description of Qualifying Life Event (QLE) |                                                                       |  |  |  |  |  |  |  |  |  |
|---------|--------------------------------------------|-----------------------------------------------------------------------|--|--|--|--|--|--|--|--|--|
| * QLE:  | You got married and you                    | ı want to add your spouse and/or new dependents to your health plans  |  |  |  |  |  |  |  |  |  |
| QLE Dat | e: 01/25/2016 1                            | ✓ Check here to begin coverage on 02/01/2016 instead of your QLE date |  |  |  |  |  |  |  |  |  |

Next, you'll see the "Manage Your Dependents and Benefit Plans" section. If you were a single employee without dependents, like Joanna Kepler in the example below, you will not see any dependents listed.

| Ма       | nage Your D       | ependent       | s and Bene     | efit Pla | ans     |                |         |
|----------|-------------------|----------------|----------------|----------|---------|----------------|---------|
|          |                   |                |                |          |         |                |         |
|          |                   |                |                |          |         |                |         |
| En/<br>A | dd depende        | nt information | here. Add a ro | w for ea | ch new  | / dependent.   |         |
|          | *Relationship     | *First Name    | *Last Name     | Title    | SSN     | *Date of Birth | *Gender |
|          | i The table       | does not conta | ain any data   |          |         |                |         |
| (* 5     | See the health ta | bs below for ( | current depend | lents e  | nrollme | ent status)    |         |
|          |                   |                |                |          |         |                |         |
|          |                   |                |                |          |         |                |         |

Click the "Add" button to add your new spouse to the dependent table.

First, you'll need to click on the stacked squares on the right hand side of this field to see the drop-down menu. Next, indicate how the dependent you are adding is related to you. In this example, Joanna Kepler is adding her spouse, Andrew Hobson.

| (* C) | ppouse        |       |
|-------|---------------|-------|
|       | Require       | -51   |
|       | *Relationship | *Firs |

Joanna enters "Andrew" in the first name field, "Hobson" in the last name field, selects a title from the drop-down list (for I, II, Sr., Jr., etc.) if applicable, enters her spouse's Social Security Number in the "SSN" field, enters her spouse's birth date in the "Date of Birth" field, then indicates whether her spouse is male or female.

|      | *Relationship                               | *First Name              | *Last Name | Title | SSN         | *Date of Birth | *Gender |   |
|------|---------------------------------------------|--------------------------|------------|-------|-------------|----------------|---------|---|
|      | Spouse                                      | Andrew                   | Hobson     |       | 999-99-9999 | 06/13/1984     | Male    | ď |
| (* : | See the health tabs below for current depen | dents enrollment status) |            |       |             |                |         |   |

Next, you'll see the current benefits total cost per month, and the new benefits total cost per month. Right now, the amounts are the same because we have not yet requested changes to any of the health plans.

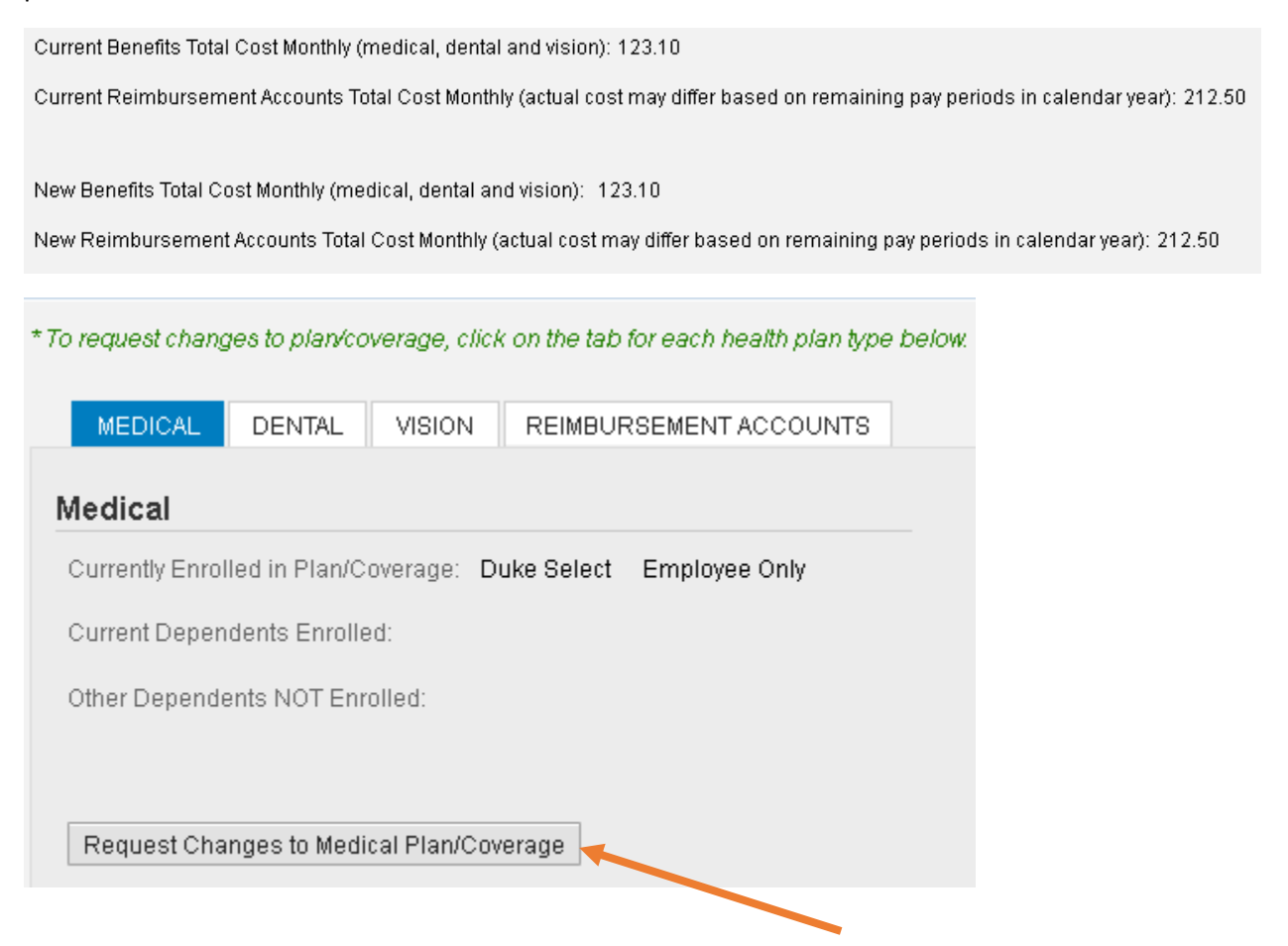

Click the "Request Changes to Medical Plan/Coverage" button to see what changes you can make to your medical plan.

In this example, Joanna wants to add Andrew to her Duke Select Plan.

# Select Benefit Health Plan and Dependents

| Afte | r confirmi | ing your new plan belov | v, check the dep | endents you wish to add to that plan: |
|------|------------|-------------------------|------------------|---------------------------------------|
|      | Enroll     | Dependent               | Relationship     |                                       |
|      |            | ANDREW HOBSON           | Spouse           |                                       |
|      |            |                         |                  |                                       |
|      |            |                         |                  |                                       |
|      |            |                         |                  |                                       |
|      |            |                         |                  |                                       |

#### Select Plan Coverage: (Click OK button to confirm plan and dependents)

| Plan Name    | Coverage        | Starts On  | Pre-Tax Costs | Post-Tax Costs |
|--------------|-----------------|------------|---------------|----------------|
| Duke Select  | Employee+Spouse | 02/01/2016 | 361.00        | 0.00           |
| Duke Select  | Employee Only   | 02/01/2016 | 75.00         | 0.00           |
| Duke Options | Employee Only   | 02/01/2016 | 132.00        | 0.00           |
| Duke Options | Employee+Spouse | 02/01/2016 | 482.00        | 0.00           |
| Blue Care    | Employee Only   | 02/01/2016 | 137.00        | 0.00           |
| Blue Care    | Employee+Spouse | 02/01/2016 | 472.00        | 0.00           |
| Duke Basic   | Employee Only   | 02/01/2016 | 30.00         | 0.00           |
| Duke Basic   | Employee+Spouse | 02/01/2016 | 231.00        | 0.00           |
|              |                 |            |               |                |
|              |                 |            |               |                |
|              |                 |            |               |                |

 $\square \times$ 

\*

Ε

Joanna highlights the line for Duke Select Employee + Spouse coverage, then checks the box beside Andrew's name in the table above.

| Select Benefit Health | Plan and | Dependents |
|-----------------------|----------|------------|
|-----------------------|----------|------------|

| Enroll                                                                         | Deper                                                            | ident                                                                                                    | Relati                                                   | Relationship                                                                                   |                                                                                                    |                                                                                                    |  |  |
|--------------------------------------------------------------------------------|------------------------------------------------------------------|----------------------------------------------------------------------------------------------------|----------------------------------------------------------|------------------------------------------------------------------------------------------------|----------------------------------------------------------------------------------------------------|----------------------------------------------------------------------------------------------------|--|--|
| ~                                                                              | ANDR                                                             | EW HOBSON                                                                                                    | Spous                                                    | se                                                                                             |                                                                                                    |                                                                                                    |  |  |
|                                                                                |                                                                  |                                                                                                    |                                                          |                                                                                                |                                                                                                    |                                                                                                    |  |  |
|                                                                                |                                                                  |                                                                                                    |                                                          |                                                                                                |                                                                                                    |                                                                                                    |  |  |
|                                                                                |                                                                  |                                                                                                    |                                                          |                                                                                                |                                                                                                    |                                                                                                    |  |  |
|                                                                                |                                                                  |                                                                                                    |                                                          |                                                                                                |                                                                                                    |                                                                                                    |  |  |
|                                                                                |                                                                  |                                                                                                    |                                                          |                                                                                                |                                                                                                    |                                                                                                    |  |  |
| t Plan (                                                                       | overan:                                                          | e: (Click OK but                                                                                                | ton to c                                                 | onfirm nlan an                                                                                 | d denendents)                                                                                                 |                                                                                                    |  |  |
| Plan Na                                                                        | ame                                                              | Coverage                                                                                                    |                                                          | Storte On                                                                                      | Bro Tox Costo                                                                                                 | Boot Tay Costo                                                                                                    |  |  |
|                                                                                |                                                                  | e e i e i a ge                                                                                                  |                                                          | Juans On                                                                                       | FIE-Tax Custs                                                                                                 | FUSHIAX CUSIS                                                                                                    |  |  |
| Duke S                                                                         | elect                                                            | Employee+Sp                                                                                                    | pouse                                                    | 02/01/2016                                                                                     | 361.00                                                                                                    | 0.00                                                                                                    |  |  |
| Duke S<br>Duke S                                                               | elect<br>elect                                                   | Employee+Sp<br>Employee On                                                                                      | pouse<br>Ily                                             | 02/01/2016                                                                                     | 361.00<br>75.00                                                                                               | 0.00                                                                                                    |  |  |
| Duke S<br>Duke S<br>Duke O                                                     | elect<br>elect<br>ptions                                         | Employee+Sp<br>Employee On<br>Employee On                                                                       | pouse<br>Ily<br>Ily                                      | 02/01/2016<br>02/01/2016<br>02/01/2016                                                         | 361.00<br>75.00<br>132.00                                                                                     | 0.00<br>0.00<br>0.00                                                                                                    |  |  |
| Duke S<br>Duke S<br>Duke O<br>Duke O                                           | elect<br>elect<br>ptions<br>ptions                               | Employee+Sp<br>Employee On<br>Employee On<br>Employee+Sp                                                        | oouse<br>Ily<br>Ily<br>oouse                             | 02/01/2016<br>02/01/2016<br>02/01/2016<br>02/01/2016                                           | 361.00           75.00           132.00           482.00                                                      | 0.00<br>0.00<br>0.00<br>0.00                                                                                                    |  |  |
| Duke S<br>Duke S<br>Duke O<br>Duke O<br>Blue Ca                                | elect<br>elect<br>ptions<br>ptions<br>are                        | Employee+Sp<br>Employee On<br>Employee On<br>Employee+Sp<br>Employee On                                         | oouse<br>Ily<br>oouse<br>Ily                             | 02/01/2016<br>02/01/2016<br>02/01/2016<br>02/01/2016<br>02/01/2016                             | File-Tax Costs           361.00           75.00           132.00           482.00           137.00            | 0.00<br>0.00<br>0.00<br>0.00<br>0.00                                                                                                    |  |  |
| Duke S<br>Duke S<br>Duke O<br>Duke O<br>Blue Ca<br>Blue Ca                     | elect<br>elect<br>ptions<br>ptions<br>are                        | Employee+Sp<br>Employee On<br>Employee On<br>Employee+Sp<br>Employee On<br>Employee+Sp                          | oouse<br>Iy<br>Iy<br>oouse<br>Iy<br>oouse                | 02/01/2016<br>02/01/2016<br>02/01/2016<br>02/01/2016<br>02/01/2016<br>02/01/2016               | 361.00       75.00       132.00       482.00       137.00       472.00                                        | Post-fax Costs           0.00           0.00           0.00           0.00           0.00           0.00           0.00           0.00           0.00           0.00           0.00                                                                            |  |  |
| Duke S<br>Duke O<br>Duke O<br>Blue Ca<br>Blue Ca<br>Duke B                     | elect<br>elect<br>ptions<br>ptions<br>are<br>are<br>asic         | Employee+Sp<br>Employee On<br>Employee On<br>Employee+Sp<br>Employee On<br>Employee+Sp<br>Employee On           | oouse<br>Iy<br>Iy<br>oouse<br>Iy<br>oouse                | 02/01/2016<br>02/01/2016<br>02/01/2016<br>02/01/2016<br>02/01/2016<br>02/01/2016               | 361.00       75.00       132.00       482.00       137.00       472.00       30.00                            | Post-fax costs           0.00           0.00           0.00           0.00           0.00           0.00           0.00           0.00           0.00           0.00           0.00           0.00           0.00           0.00                               |  |  |
| Duke S<br>Duke O<br>Duke O<br>Duke O<br>Blue Ca<br>Blue Ca<br>Duke B           | elect<br>elect<br>ptions<br>ptions<br>are<br>asic<br>asic        | Employee+Sp<br>Employee On<br>Employee On<br>Employee+Sp<br>Employee+Sp<br>Employee On<br>Employee+Sp           | ily<br>ily<br>oouse<br>ily<br>oouse<br>ily<br>oouse      | 02/01/2016<br>02/01/2016<br>02/01/2016<br>02/01/2016<br>02/01/2016<br>02/01/2016<br>02/01/2016 | 361.00       75.00       132.00       482.00       137.00       472.00       30.00       231.00               | Post-rax costs           0.00           0.00           0.00           0.00           0.00           0.00           0.00           0.00           0.00           0.00           0.00           0.00           0.00           0.00           0.00           0.00 |  |  |
| Duke S<br>Duke S<br>Duke O<br>Duke O<br>Blue Ca<br>Blue Ca<br>Duke B<br>Duke B | elect<br>elect<br>ptions<br>ptions<br>are<br>are<br>asic<br>asic | Employee+Sp<br>Employee On<br>Employee On<br>Employee+Sp<br>Employee+Sp<br>Employee On<br>Employee+Sp           | oouse<br>Iy<br>Iy<br>oouse<br>Iy<br>oouse<br>Iy<br>oouse | 02/01/2016<br>02/01/2016<br>02/01/2016<br>02/01/2016<br>02/01/2016<br>02/01/2016<br>02/01/2016 | 361.00       75.00       132.00       482.00       137.00       472.00       30.00       231.00               | Post-fax costs           0.00           0.00           0.00           0.00           0.00           0.00           0.00           0.00           0.00           0.00           0.00           0.00           0.00           0.00           0.00                |  |  |
| Duke S<br>Duke O<br>Duke O<br>Blue Ca<br>Blue Ca<br>Duke B<br>Duke B           | elect<br>elect<br>ptions<br>ptions<br>are<br>asic<br>asic        | Employee+S<br>Employee On<br>Employee On<br>Employee+S<br>Employee On<br>Employee+S<br>Employee+S<br>Employee+S | oouse<br>Iy<br>Iy<br>oouse<br>Iy<br>oouse                | 02/01/2016<br>02/01/2016<br>02/01/2016<br>02/01/2016<br>02/01/2016<br>02/01/2016<br>02/01/2016 | 361.00         75.00         132.00         482.00         137.00         472.00         30.00         231.00 | 0.00       0.00       0.00       0.00       0.00       0.00       0.00       0.00       0.00       0.00       0.00       0.00                                                                                                    |  |  |

 $\square \times$ 

OK Cancel

.

Click "OK" when you have selected the correct plan and coverage level, and have checked the box beside all of the dependents you want to add to your plan.

Next you will see an overview of the changes requested:

| To request chang | ges to plan/co | verage, clic | k on the tab for ea | ch hea | aith pian ty | pe be | low.   |          |  |
|------------------|----------------|--------------|---------------------|--------|--------------|-------|--------|----------|--|
| MEDICAL          | DENTAL         | VISION       | REIMBURSEM          | ENT A  | CCOUNTS      | 3     |        |          |  |
| Medical          |                |              |                     |        |              |       |        |          |  |
| Currently Enro   | lled in Plan/C | overage: D   | uke Select Emp      | oloyee | Only         |       |        |          |  |
| Current Deper    | idents Enrolle | d:           |                     |        |              |       |        |          |  |
| Other Depend     | ents NOT Enri  | olled:       |                     |        |              |       |        |          |  |
|                  |                |              |                     |        |              |       |        |          |  |
| Request Cha      | naes to Medi   | cal Plan/Co  | verage              |        |              |       |        |          |  |
| - request one    |                |              | lonago              |        |              |       |        |          |  |
|                  |                |              |                     |        |              |       |        |          |  |
| Request          | ed Plan        |              | Requested Cove      | rage   | Starts Or    | n     | Pretax | Post Tax |  |
| Duke Sel         | ect            |              | Employee+Spou       | se     | 02/01/20     | 16    | 361.00 | 0.00     |  |
| E Depende        | nt Enrolled    |              |                     | Rala   | tionship     |       |        |          |  |
|                  |                |              |                     | Reia   | ionship      |       |        |          |  |
| ANDREN           | 1000014        |              |                     | aput   | 126          |       |        |          |  |

If the changes are correct, you can move to the next task by clicking on the "Dental" tab. If you made a mistake, you can click on the "Request Changes to Medical Plan/Coverage" button again to edit your request.

Joanna has added Andrew to her Duke Select coverage. Next, she wants to add Andrew to her Dental plan.

| request chang   | ges to plan/cov | verage, clici<br>VISION | con the ta | ab for each health plan ty | pe |
|-----------------|-----------------|-------------------------|------------|----------------------------|----|
| )ental          |                 |                         |            |                            |    |
| Currently Enrol | lled Plan/Cove  | erage: Den              | tal PPO    | Employee Only              |    |
| Current Depen   | idents Enrolle  | d:                      |            |                            |    |
| Other Depende   | ents NOT Enro   | olled:                  |            |                            |    |
|                 |                 |                         |            |                            |    |
| Request Cha     | nges to Denta   | al Plan/Cove            | erage      |                            |    |

Click on the "Dental" tab, then click on the "Request Changes to Dental Plan/Coverage" button.

This box will pop up on the screen, which lists the dependents who can be added and the types of plans and coverage levels available.

| er co   | nfirming yo | ur new plan below   | , cheo | ck the depend | lents you wish to a | add to that plan: |  |
|---------|-------------|---------------------|--------|---------------|---------------------|-------------------|--|
| Er      | nroll Dep   | pendent             | Rela   | tionship      |                     |                   |  |
|         | ANI         | DREW HOBSON         | Spo    | use           |                     |                   |  |
|         |             |                     |        |               |                     |                   |  |
|         |             |                     |        |               |                     |                   |  |
|         |             |                     |        |               |                     |                   |  |
|         |             |                     |        |               |                     |                   |  |
|         |             |                     |        |               |                     |                   |  |
| elect F | Plan Cover  | age: (Click OK butt | on to  | confirm plan  | and dependents)     |                   |  |
| PI      | lan Name    | Coverage            |        | Starts On     | Pre-Tax Costs       | Post-Tax Costs    |  |
| D       | ental PPO   | Employee+Spou       | ise    | 02/01/2016    | 76.93               | 0.00              |  |
| D       | ental PPO   | Employee Only       |        | 02/01/2016    | 38.44               | 0.00              |  |
| D       | ental A     | Employee Only       |        | 02/01/2016    | 42.11               | 0.00              |  |
| D       | ental A     | Employee+Spou       | ise    | 02/01/2016    | 84.25               | 0.00              |  |
| D       | ental B     | Employee Only       |        | 02/01/2016    | 12.18               | 0.00              |  |
| D       | ental B     | Employee+Spou       | ise    | 02/01/2016    | 24.37               | 0.00              |  |
|         |             |                     |        |               |                     |                   |  |
|         |             |                     |        |               |                     |                   |  |
|         |             |                     |        |               |                     |                   |  |
|         |             |                     |        |               |                     |                   |  |
| _       |             |                     |        |               |                     |                   |  |
|         |             |                     |        |               |                     |                   |  |
|         |             |                     |        |               |                     |                   |  |
|         |             |                     |        |               |                     |                   |  |
|         |             |                     |        |               |                     |                   |  |
| _       |             |                     |        |               |                     |                   |  |
|         |             |                     |        |               |                     |                   |  |
|         |             |                     |        |               |                     |                   |  |
|         |             |                     |        |               |                     |                   |  |
|         |             |                     |        |               |                     |                   |  |

This screen shows Joanna's current dental plan coverage. To add Andrew to her plan, she first selects the plan type and coverage level she needs. In this case, Joanna wants to continue with the Duke PPO dental coverage. She'll need to select the Employee + Spouse option. Next, Joanna will check the box beside Andrew's name to indicate he is the dependent she wants to enroll in the plan.

## Select Benefit Dental Plan and Dependents

After confirming your new plan below, check the dependents you wish to add to that plan:

OK Cancel

| Enroll | Dependent     | Relationship |
|--------|---------------|--------------|
| ✓      | ANDREW HOBSON | Spouse       |
|        |               |              |
|        |               |              |
|        |               |              |
|        |               |              |

#### Select Plan Coverage: (Click OK button to confirm plan and dependents)

| Plan Name  | Coverage        | Starts On  | Pre-Tax Costs | Post-Tax Costs |
|------------|-----------------|------------|---------------|----------------|
| Dental PPO | Employee+Spouse | 02/01/2016 | 76.93         | 0.00           |
| Dental PPO | Employee Only   | 02/01/2016 | 38.44         | 0.00           |
| Dental A   | Employee Only   | 02/01/2016 | 42.11         | 0.00           |
| Dental A   | Employee+Spouse | 02/01/2016 | 84.25         | 0.00           |
| Dental B   | Employee Only   | 02/01/2016 | 12.18         | 0.00           |
| Dental B   | Employee+Spouse | 02/01/2016 | 24.37         | 0.00           |
|            |                 |            |               |                |
|            |                 |            |               |                |
|            |                 |            |               |                |
|            |                 |            |               |                |
|            |                 |            |               |                |
|            |                 |            |               |                |
|            |                 |            |               |                |
|            |                 |            |               |                |
|            |                 |            |               |                |
|            |                 |            |               |                |
|            |                 |            |               |                |
|            |                 |            |               |                |
|            |                 |            |               |                |
|            |                 |            |               |                |

Click "OK" to proceed.

To make changes to vision coverage, click on the "Vision" tab.

| o r | equest chan <u>c</u> | ges to plan/co | verage, click | on the tab for each health plan typ |
|-----|----------------------|----------------|---------------|-------------------------------------|
|     | MEDICAL              | DENTAL         | VISION        | REIMBURSEMENT ACCOUNTS              |
| /i  | sion                 |                |               |                                     |
| С   | urrently Enrol       | led Plan/Cove  | erage: Visio  | n Employee Only                     |
| С   | urrent Depen         | dents Enrolle  | ed:           |                                     |
| 0   | ther Depende         | ents NOT Enr   | olled:        |                                     |
|     |                      |                |               |                                     |
|     | Request Cha          | naes to Visio  | n Plan/Cover  | age                                 |

Click on the "Request Changes to Vision Plan/Coverage" button.

| -                  |                |                              |               |                            |         |               |                   |  |
|--------------------|----------------|------------------------------|---------------|----------------------------|---------|---------------|-------------------|--|
| r confiri<br>Enrol | ning yo<br>Dep | ur new plan belov<br>vendent | v, che<br>Rel | eck the depe<br>lationship | ndents  | you wish to a | add to that plan: |  |
|                    | ANE            | REW HOBSON                   | Sp            | ouse                       |         |               |                   |  |
|                    |                |                              |               |                            |         |               |                   |  |
|                    |                |                              |               |                            |         |               |                   |  |
|                    |                |                              |               |                            |         |               |                   |  |
|                    |                |                              |               |                            |         |               |                   |  |
|                    |                |                              |               |                            |         |               |                   |  |
| ect Plar           | Covera         | age: (Click OK but           | ton to        | o confirm pla              | n and d | ependents)    |                   |  |
| Plan               | Vame           | Coverage                     |               | Starts On                  | Pre     | -Tax Costs    | Post-Tax Costs    |  |
|                    | 1              | Employee+Spor                | use           | 02/01/201                  | 6 18.5  | 50            | 0.00              |  |
| Visio              | •              |                              |               |                            |         |               |                   |  |

The box that appears on the screen will show the current coverage. To change the level of coverage, highlight the row for Employee + Spouse coverage, then check the box beside the dependent to add him/her to the plan. Click "OK" to continue.

| Image: Properticent       Relationship         Image: Properticent       ANDREW HOBSON       Spouse         Image: Properticent       Image: Properticent       Image: Properticent         Image: Properticent       Image: Properticent       Image: Properticent         Image: Properticent       Image: Properticent       Image: Properticent         Plan Name       Coverage       Starts On       Pre-Tax Costs         Vision       Employee+Spouse       02/01/2016       18.50       0.00         Vision       Employee Only       02/01/2016       9.66       0.00         Vision       Image: Properticent       Image: Properticent       Image: Properticent         Image: Properticent Properticent       Image: Properticent       Image: Properticent         Vision       Employee Only       02/01/2016       18.50       0.00         Image: Properticent Properticent PropertiProperticent Properitent Properticent Properticent Properitent Pr                                                                                                    |
|----------------------------------------------------------------------------------------------------|
| Vision       Employee Only       02/01/2016       18.50       0.00         Vision       Employee Only       02/01/2016       9.66       0.00         Vision       Employee Only       02/01/2016       9.66       0.00         Vision       Employee Only       02/01/2016       9.66       0.00                                                                                                    |
| A Pierrer Service Service Serv |
| Ct Plan Coverage: Click OK button confirm plan and dependents;   Plan Name Coverage   Coverage Starts On   Vision Employee+Spouse   02/01/2016 18.50   Vision Employee Only   02/01/2016 9.66   0.00   Vision Employee Only   02/01/2016 9.66   0.00   0.00   0.00                                                                                                    |
| Ct Plan Coverage       Starts On       Pre-Tax Costs       Post-Tax Costs         Vision       Employee+Spouse       02/01/2016       18.50       0.00         Vision       Employee Only       02/01/2016       9.66       0.00         Vision       Employee Only       02/01/2016       9.66       0.00         Vision       Employee Only       02/01/2016       9.66       0.00         Vision       Employee Only       02/01/2016       9.66       0.00                                                                                                    |
| Click OK button bornfirm plan and dependents;         Plan Name       Coverage       Starts On       Pre-Tax Costs       Post-Tax Costs         Vision       Employee+Spouse       02/01/2016       18.50       0.00         Vision       Employee Only       02/01/2016       9.66       0.00         Vision       Employee Only       02/01/2016       9.66       0.00         Vision       Employee Only       02/01/2016       9.66       0.00         Vision       Employee Only       02/01/2016       9.66       0.00         Vision       Employee Only       02/01/2016       9.66       0.00                                                                                                    |
| Coverage       Starts On       Pre-Tax Costs       Post-Tax Costs         Vision       Employee+Spouse       02/01/2016       18.50       0.00         Vision       Employee Only       02/01/2016       9.66       0.00         Vision       Employee Only       02/01/2016       9.66       0.00         Vision       Employee Only       02/01/2016       9.66       0.00         Vision       Employee Only       02/01/2016       9.66       0.00         Vision       Employee Only       02/01/2016       9.66       0.00         Vision       Employee Only       Ison       Ison       Ison         Vision       Employee Only       02/01/2016       9.66       0.00         Vision       Ison       Ison       Ison       Ison         Vision       Ison       Ison       Ison       Ison         Vision       Ison       Ison       Ison       Ison         Vision       Ison       Ison       Ison       Ison         Vision       Ison       Ison       Ison       Ison         Vision       Ison       Ison       Ison       Ison         Vision       Ison                                                                                                    |
| Plan NameCoverageStarts OnPre-Tax CostsPost-Tax CostsVisionEmployee+Spouse02/01/201618.500.00VisionEmployee Only02/01/20169.660.00Image: Spouse OnlyImage: Spouse OnlyImage: Spouse OnlyImage: Spouse OnlyImage: Spouse Only02/01/20169.66Image: Spouse OnlyImage: Spouse OnlyImage: Spouse OnlyImage: Spouse OnlyImage: Spouse OnlyImage: Spouse Only02/01/20169.66Image: Spouse OnlyImage: Spouse Only                                                                                                    |
| Vision         Employee+Spouse         02/01/2016         18.50         0.00           Vision         Employee Only         02/01/2016         9.66         0.00           Image: Image:                                                                                                    |
| Vision         Employee Only         02/01/2016         9.66         0.00                                                                                                    |
| Image: second second                  |
|                                                                                                    |
|                                                                                                    |
|                                                                                                    |
|                                                                                                    |
|                                                                                                    |
|                                                                                                    |
|                                                                                                    |
|                                                                                                    |
|                                                                                                    |
|                                                                                                    |
|                                                                                                    |
|                                                                                                    |
|                                                                                                    |
|                                                                                                    |
|                                                                                                    |
|                                                                                                    |
|                                                                                                    |

Next, click on the Reimbursement tab. Joanna is already enrolled in the Health Care reimbursement account, and is contributing the annual maximum, so she is not making any changes. Joanna will be able to submit claims for out-of-pocket, eligible health care expenses incurred by Andrew after coverage begins 2/1/2016 even though she originally enrolled in this account during Open Enrollment. Joanna and Andrew do not have any other dependents, so she is not enrolling in a Dependent Care reimbursement account at this time.

| * To re    | quest cha            | nges to plan/covera                    | ge, click on the tab for each health plan | type below. |              |                              |                              |  |
|------------|----------------------|----------------------------------------|-------------------------------------------|-------------|--------------|------------------------------|------------------------------|--|
|            | IEDICAL              | DENTAL VI                              | SION REIMBURSEMENT ACCOUN                 | тз          |              |                              |                              |  |
| Неа        | althcar              | e and Daycare                          |                                           |             |              |                              |                              |  |
| Rei<br>Hei | mbursen<br>alth Care | nent Accounts curr<br>Health Care Reir | ently enrolled in:<br>mbursement          |             |              |                              |                              |  |
|            |                      |                                        |                                           |             |              |                              |                              |  |
| Use        | this grid            | I to make any chang                    | ges for Reimbursement Accounts:           |             |              |                              |                              |  |
| Ē          | Enroll               | Plan Type                              | Plan Name                                 | Starts On   | Contribution | Minimum Contribution Allowed | Maximum Contribution Allowed |  |
|            |                      | Dependent Care                         | Dependent Daycare Reimbursemnt            | 02/01/2016  | 0.00         | 130.00                       | 5,000.00                     |  |
|            | $\checkmark$         | Health Care                            | Health Care Reimbursement                 | 02/01/2016  | 2,550.00     | 130.00                       | 2,550.00                     |  |
|            |                      |                                        |                                           |             |              |                              |                              |  |
| C          | ick this h           | utton to undate scre                   | en with your changes                      |             |              |                              |                              |  |
|            | loc allo b           | allon to apuale sole                   | en maryour onangoo                        |             |              |                              |                              |  |

Next, you'll need to upload your supporting documents. For marriage, a copy of the marriage certificate is required.

First, you'll need to scan the required document and save the electronic file. Then, within the online enrollment tool, you'll need to click the "Browse" button to find that electronic file.

## **Upload Supporting Certificates/Documents**

| Browse SamBC.pdf                      | Upload |
|---------------------------------------|--------|
| Attached Documents                    |        |
| i The table does not contain any data |        |
| Remove Selected Files                 |        |

Click the "Upload" button. Your document will now appear in the "Attached Documents" table.

| Upload Supporting Certificates/Documents |        |
|------------------------------------------|--------|
| Browse No file selected.                 | Upload |
| Attached Documents                       |        |
| SamBC.pdf                                |        |
| Remove Selected Files                    |        |

If you selected the wrong file by mistake, you can remove the file by clicking the box beside the document name in the table, then clicking the "Remove Selected Files" button.

| 1 | Upload Supporting Cer    | tificates/Documents |        |
|---|--------------------------|---------------------|--------|
|   | Browse No file selected. |                     | Upload |
|   | Attached Documents       |                     |        |
|   | SamBC.pdf                |                     |        |
|   | Remove Selected Files    |                     |        |
|   |                          |                     |        |

This file contains an image of the marriage certificate and is the file the employee intended to attach.

| Certification                                                                      |                  |
|------------------------------------------------------------------------------------|------------------|
| Click here to read our terms and conditions                                        |                  |
| *I have read, understand, and agree to the terms and conditions in the link above: | Date: 01/15/2016 |

The employee will first click the link to review the terms and conditions, and will then check the box indicating she has read, understands, and agrees to them. The date is entered automatically.

If you would like to include additional comments or clarifications, use the "Comments" section by clicking the box on the far right.

| Use the comments section to include additional information to HR/Benefits that should be considered when processing your form. |
|----------------------------------------------------------------------------------------------------|
| Comments                                                                                                    |

\*NOTE. Click on the box to the far right to open comments. ==>

Once you click the box, that section will expand and you can type in the box.

Please use the "Check" button to find any errors. When you see "The form data you entered is consistent" at the top of the screen, you can proceed.

Use the comments section to include adc Comments

\*NOTE. Click on the box to the far right to ( Status Overview

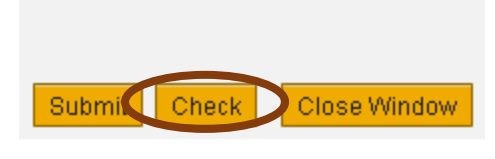

The form data you entered is consistent

Finally, click the "Submit" button. You will then see this screen:

# **Qualifying Life Event Enrollment Form**

### Confirmation

Your request was created under the following number: 401032856 Close Window

Your request has been forwarded to the HR Information Center team. It will be reviewed to make sure you have requested changes within 30 days of the event, and that the changes you requested are permitted by plan rules, and consistent with the event.

For assistance while completing this online form, or to check on the status of a request you submitted, please contact the HR Information Center at 919-684-5600.